## **Operazioni necessarie per potere svolgere l'esame con SEB (utenti Windows)**

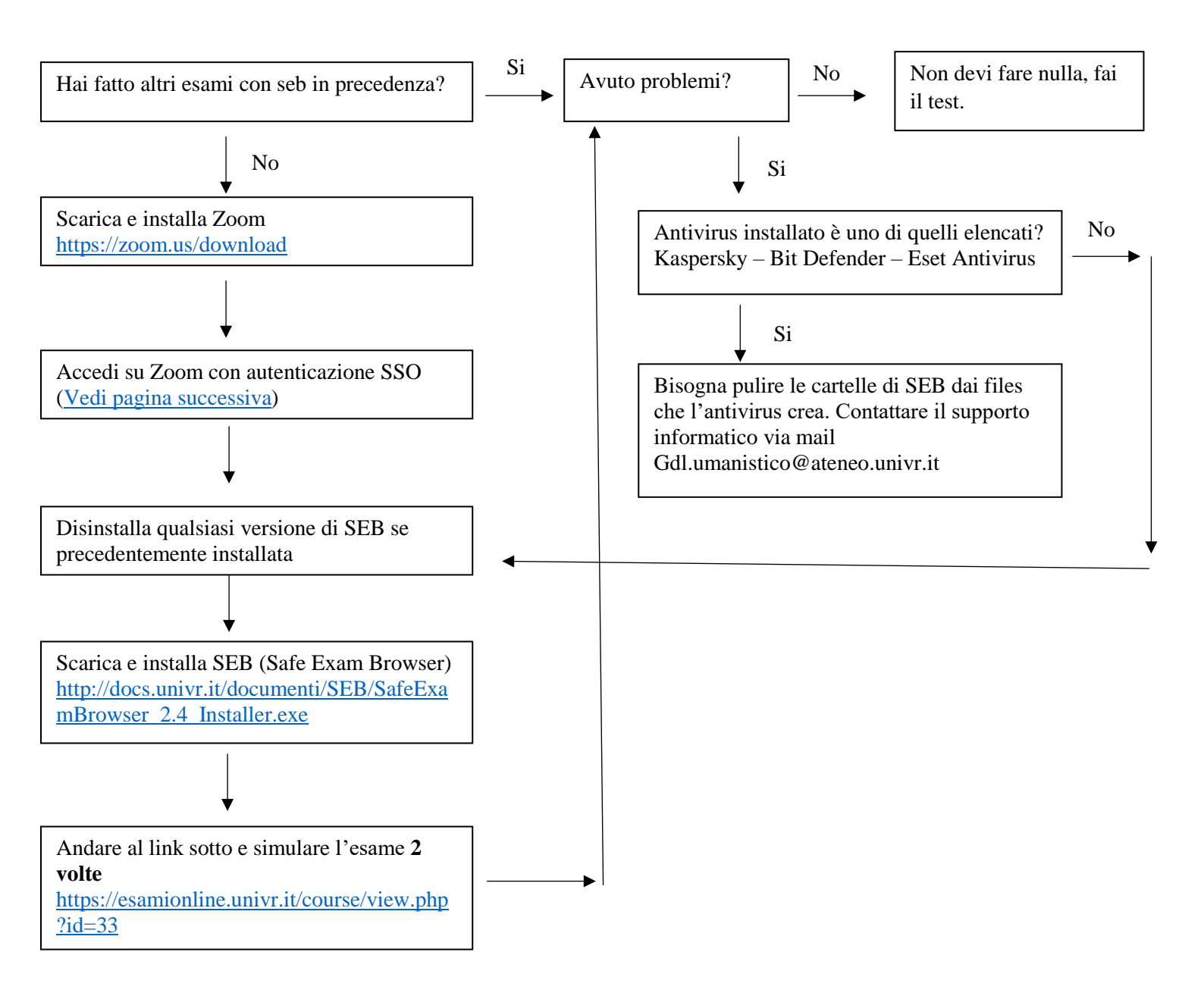

Problemi noti:

SEB si attiva dal link "ATTIVAZIONE DI SEB" sulla pagina degli esami on line.

Bit defender può mostrare un messaggio all'attivazione di SEB riguardo la sicurezza di un certificato, bisogna ignorare il messaggio e SEB funziona regolarmente

NON AVVIARE MAI SEB PRIMA CHE IL DOCENTE LO COMUNICHI.

## Autenticazione Zoom con SSO

Avviare zoom

| Riunioni su cloud Zoom   |                                                                                                    | — |          | ~ |
|--------------------------|----------------------------------------------------------------------------------------------------|---|----------|---|
|                          | ZOOM                                                                                                    |   |          |   |
|                          | Accedi                                                                                                    |   |          |   |
|                          | Versione: 5.7.7 (1105)                                                                                                    |   |          |   |
|                          | $\downarrow$                                                                                                    |   |          |   |
|                          |                                                                                                    |   |          |   |
| 😑 Riunioni su cloud Zoom |                                                                                                    | _ |          | × |
| Riunioni su cloud Zoom   | ZOOM ~                                                                                                    | - |          | × |
| Riunioni su cloud Zoom   | ZOOM ~                                                                                                    | _ |          | × |
| Riunioni su cloud Zoom   | ZOOM ~<br>Inserisci la tua email                                                                                                    | _ |          | × |
| Riunioni su cloud Zoom   | ZOOM ~         Inserisci la tua email         Inserisci la tua password       Dimenticato?                                                                                                    | - |          | × |
| Riunioni su cloud Zoom   | ZOOM ~<br>Inserisci la tua email<br>Inserisci la tua password Dimenticato?<br>Accedi                                                                                                    | - |          | × |
| Riunioni su cloud Zoom   | ZOOM ~         Inserisci la tua email         Inserisci la tua password       Dimenticato?         Accedi         Resta collegato                                                                                                    | - |          | × |
| Riunioni su cloud Zoom   | COOM ~  Inserisci la tua email  Inserisci la tua password  Dimenticato?  Accedi  Resta collegato  o accedi con                                                                                                    | - |          | × |
| Riunioni su cloud Zoom   | COOM ~<br>Inserisci la tua email<br>Inserisci la tua password Dimenticato?<br>Accedi<br>Resta collegato<br>o accedi con<br>o accedi con                                                                                                    | - |          | × |
| Riunioni su cloud Zoom   | Inserisci la tua email         Inserisci la tua password       Dimenticato?         Accedi         Resta collegato         o accedi con         o accedi con         G         SSO         Google         Facebook                                                                                                    | - |          | × |
| ■ Riunioni su cloud Zoom | Inserisci la tua email   Inserisci la tua password   Dimenticato?   Accedi   Resta collegato     o accedi con   O accedi con   O accedi con   O accedi con   O accedi con   O accedi con   O accedi con   O accedi con   O accedi con   O accedi con   O accedi con   O accedi con   O accedi con   O accedi con   O accedi con | - | Iscrivit | × |

| Riunioni su cloud Zoom           | – 🗆 X      |
|----------------------------------|------------|
|                                  |            |
|                                  |            |
|                                  |            |
|                                  |            |
| Accedi con SSO                   |            |
| Accedit con 550                  |            |
| Dominio aziendale                |            |
| univr                            | .zoom.us 🗸 |
|                                  |            |
|                                  |            |
| Non conosco il dominio aziendale | Continua   |
|                                  |            |
|                                  |            |
|                                  |            |
|                                  |            |
|                                  |            |
| < Indietro                       |            |
|                                  |            |
|                                  |            |
| <b>↓</b>                         |            |

| Università degli Studi di Verona<br>Autenticazione Unica di Ateneo                                 |
|----------------------------------------------------------------------------------------------------|
|                                                                                                    |
| Inserire le credenziali uniche di Ateneo (credenziali GIA)                                         |
| Nome utente:                                                                                       |
|                                                                                                    |
| Password:                                                                                          |
|                                                                                                    |
| Log In                                                                                             |
|                                                                                                    |
| La descrizione del progetto SSO e le applicazioni integrate<br>sono disponibili sul sito di Ateneo |
|                                                                                                    |